## CADEWA Smart ライセンスで Real を利用する方法

## ■CADEWA Real 2017の利用について

以下の条件を満たす場合 CADEWA Smart のライセンスで、引き続き CADEWA Real 2017 を利用できます。

- ・CADEWA Real 2017 のインストーラを保有していること。
- ・STD/LTの区分が CADEWA Smart と CADEWA Real 2017 で同じであること。
- ・CADEWA Real 2017 は<u>修正パッチ「19.11.08」以降</u>を適用していること。
- ・CADEWA Smart のライセンス認証が正常にされていること。 ※定期的にライセンス認証が必要です。

なお、イントラネット型のライセンス管理システム (e-LiJIT) を御利用の場合は対象外です。

## ■手順

オンライン認証の場合

- ① CADEWA Smart を起動し、ライセンス認証を行います。
- ② CADEWA Smart を終了させます。
- ③ CADEWA Real 2017 を起動し利用できることを確認します。

ハードプロテクタ認証の場合

- ハードプロテクタを接続した状態で CADEWA Smart を起動し、ライセンス認証を行います。
- ② CADEWA Smart を終了させます。
- ③ CADEWA Real 2017 を起動し利用できることを確認します。
  ※ハードプロテクタはそのまま接続しておく必要があります。
- <u>ご注意</u>: CADEWA Smart は定期的に認証が必要になります。期限が切れた場合、CADWEA Real 2017 も利用できなくなります。その場合は、手順に従い再度 CADEWA Smart を認証し御利用く ださい。
- ■CADEWA Real 2017 シリーズのインストーラ について

CADEWA Real 2017 シリーズのインストーラはサポートセンターページの「サポート会員様専用ペ ージ」よりダウンロードいただけます。

https://www.cadewa.com/support/

「サポート会員様専用ページ」へのログイン方法については「<u>保守サービス</u>についてのご案内」を ご確認ください。